## How to Register

Step 1. Login into the back office and then click on MYPAGE.

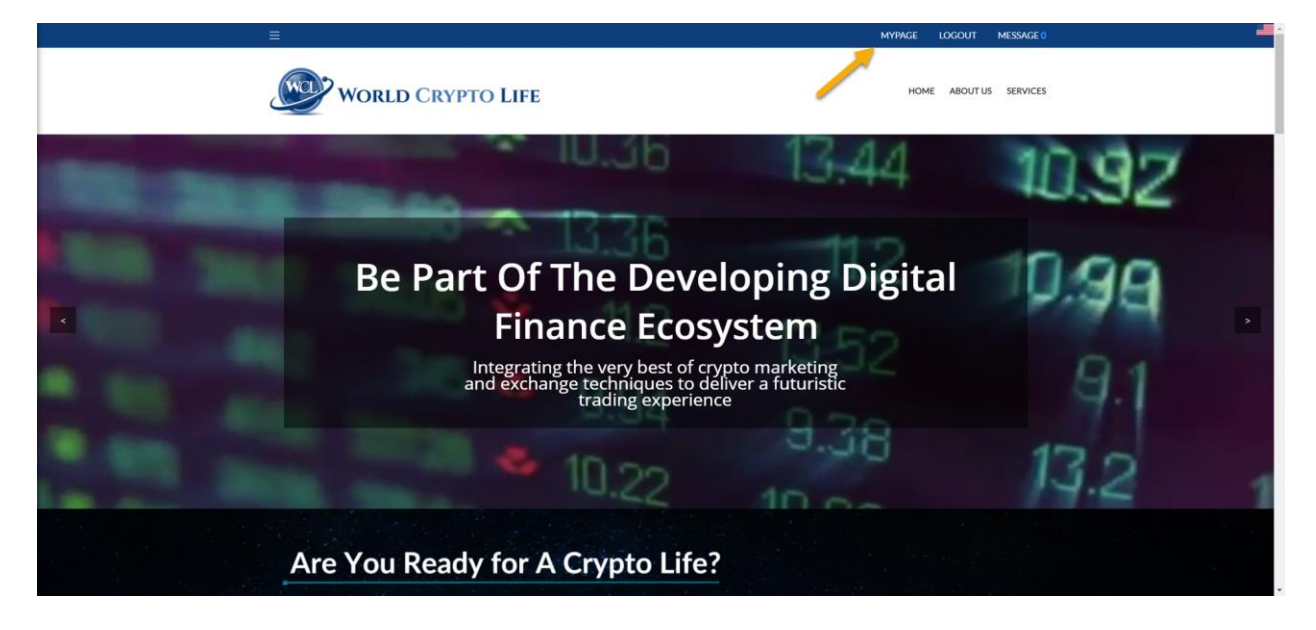

**Step 2.** On the top right side click either the **Binary Left** or **Binary Right** once to copy your registration link depending where you choose to add the new member in your genealogy.

| WORLD CRYPTO LIFE       | =                        |                            |          |            |                             |      |                              | & Francisco +  |
|-------------------------|--------------------------|----------------------------|----------|------------|-----------------------------|------|------------------------------|----------------|
| 🛉 Membership Management | DASH BOARD               |                            |          |            |                             |      | Choose for Binary Binary Let | t Binary Right |
| \$ Bonus Management     | # Home                   |                            |          |            |                             |      |                              |                |
| \$ Membership Package   |                          |                            |          |            |                             |      |                              |                |
| Electronic Wallet       | G 8.00                   |                            | 2,500.00 | 0.00       | Sr. Member                  | Rank | T 2                          |                |
| 🖀 Customer Support      | Your G-Point             | O G-Point Charge Request   | Lock IMC | UnLock IMC | Membership Class            |      | Number of Members            |                |
| 🖀 Home                  |                          |                            |          |            |                             |      |                              |                |
|                         | Announcements            |                            |          |            |                             |      |                              | More           |
|                         | NO                       |                            | Title    |            |                             | Ву   | On                           |                |
|                         | 1                        | IM EXCHANGE Launching      |          |            | Manager                     |      | O 2020-11-23                 |                |
|                         | 2                        | IM EXCHANGE & PRIVATE SALE |          |            | <ul> <li>Manager</li> </ul> |      | O 2020-11-15                 |                |
|                         |                          |                            |          |            |                             |      |                              |                |
|                         | 1:1 Inquiry Board        |                            |          |            |                             |      |                              | More           |
|                         | NO                       |                            | Title    |            |                             | Ву   | On                           |                |
|                         | There are no query data. |                            |          |            |                             |      |                              |                |
|                         |                          |                            |          |            |                             |      |                              |                |
|                         | Archives                 |                            |          |            |                             |      |                              | More           |
|                         | NO                       |                            | Title    |            |                             | Bv   | On                           |                |
|                         | There are no query data. |                            |          |            |                             | -    |                              |                |
|                         |                          |                            |          |            |                             |      |                              |                |
|                         |                          |                            |          |            |                             |      |                              |                |
|                         |                          |                            |          |            |                             |      |                              |                |
|                         |                          |                            |          |            |                             |      |                              | -              |

**Step 3.** Now you paste the link into the address bar of your website you use the most. I personally use Chrome, but most browsers will do fine.

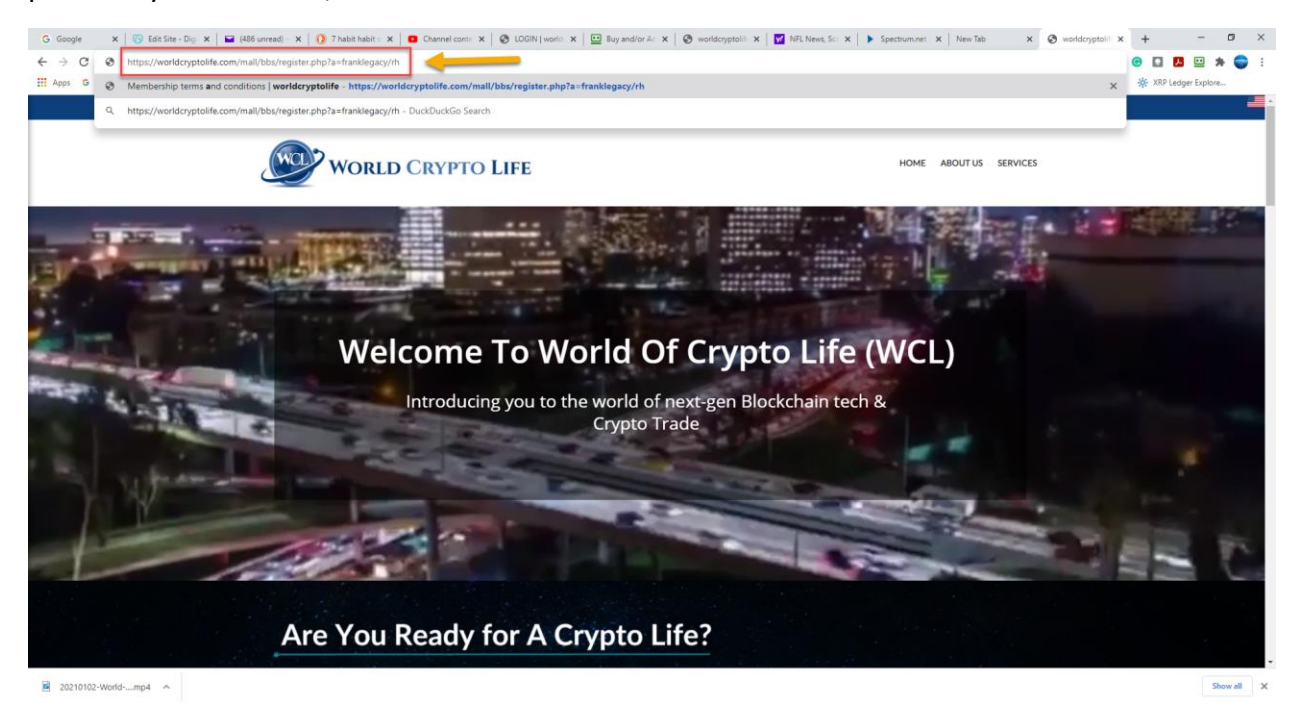

**Step 4.** Fill out the registration form and remember to click on the **CHECK** box to make sure your email and Username you choose are not already in the system.

| Join Membership                    |       |
|------------------------------------|-------|
| First Name                         | *     |
| Last Name                          |       |
| E-mail *                           | check |
| Check E-mail                       |       |
| Create an ID with English & Digits | check |
| Please check ID availability       |       |
| password                           | ×     |
| password                           | *     |
| franklegacy                        |       |
| Victory5                           |       |
| Select Country                     | ~     |

**Step 5.** Click both checkmark boxes for the membership agreement and code of ethics. Enter the **Capcha Code** as you see it on the page and then click **JOIN NOW** 

## IMPORTANT!! Click the JOIN NOW button only once and allow for the process to complete. It will take 1-2 minutes for the registration to process and complete. DO NOT CLICK MULTIPLE TIMES!

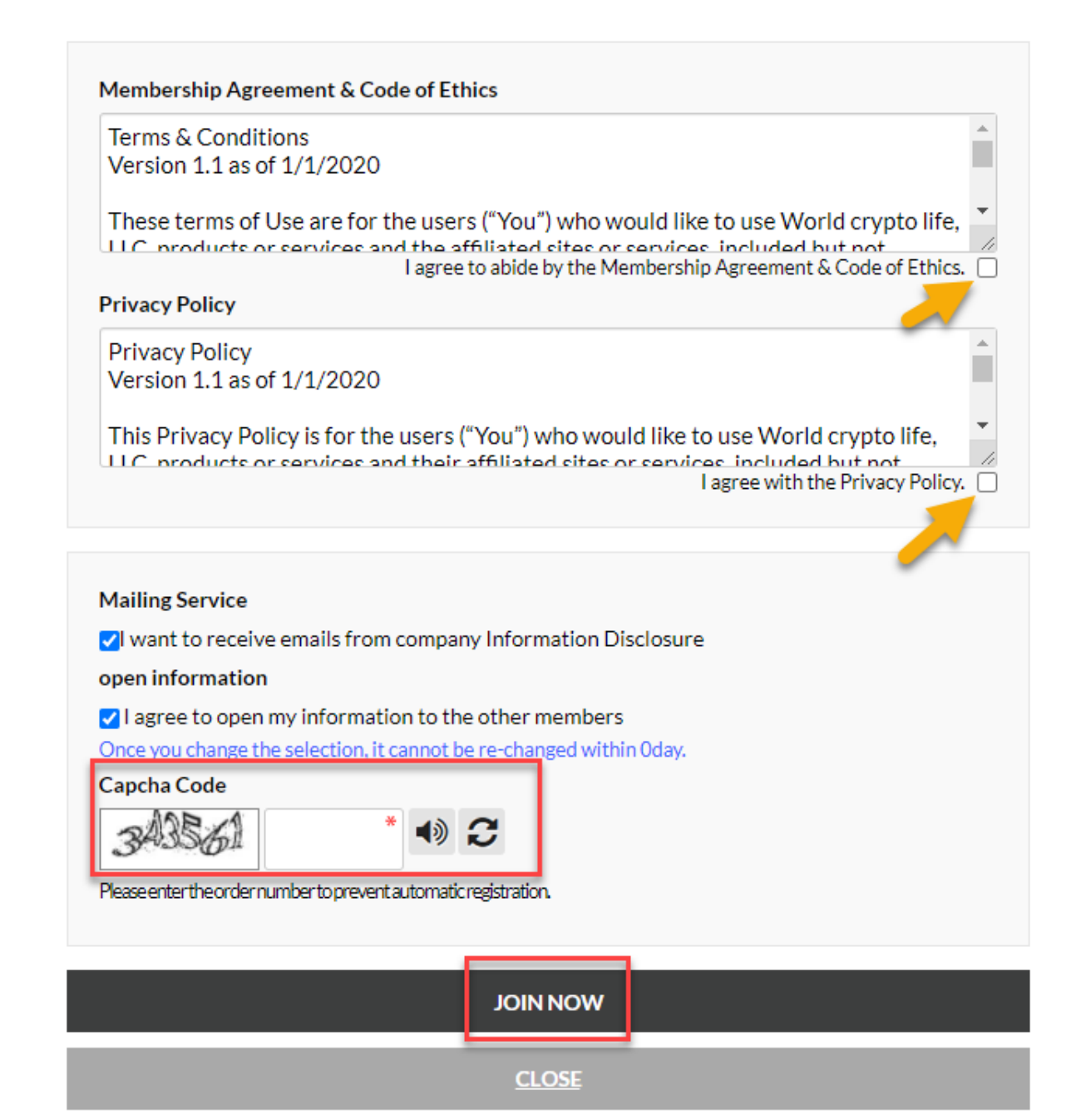

## How to Purchase a Package

| WORLD CRYPTO LIFE                                             | =                        |                            |          |                    |               |                             |      |                    |                   | 🛔 Francisco 🗸 |
|---------------------------------------------------------------|--------------------------|----------------------------|----------|--------------------|---------------|-----------------------------|------|--------------------|-------------------|---------------|
| Membership Management                                         | DASH BOARD               |                            |          |                    |               |                             |      | Choose for E       | inary Binary Left | Binary Right  |
| \$ Bonus Management                                           | # Home                   |                            |          |                    |               |                             |      |                    |                   |               |
| \$ Membership Package                                         |                          |                            |          |                    |               |                             |      |                    |                   |               |
| Membership Package     Electronic Wallet     Guttemer Support | G 8.00<br>Your G-Point   | © G-Point Charge Request   | 2,500.00 | 0.00<br>UnLock IMC | Sr. Membershi | ember<br><sup>p Class</sup> | Rank | T 2<br>Number of N | lembers           | _             |
| ■ Costonici Support ■ Home                                    | Announcements            |                            |          |                    |               |                             |      |                    |                   | More          |
|                                                               | NO                       |                            | Title    |                    |               |                             | Ву   |                    | On                |               |
|                                                               | 1                        | IM EXCHANGE Launching      |          |                    | •             | Manager                     |      | O 2020-11-23       |                   |               |
|                                                               | 2                        | IM EXCHANGE & PRIVATE SALE |          |                    | •             | Manager                     |      | O 2020-11-15       |                   |               |
|                                                               |                          |                            |          |                    |               |                             |      |                    |                   |               |
|                                                               | 1:1 Inquiry Board        |                            |          |                    |               |                             |      |                    |                   | More          |
|                                                               | NO                       |                            | Title    |                    |               |                             | Ву   |                    | On                |               |
|                                                               | There are no query data. |                            |          |                    |               |                             |      |                    |                   |               |
|                                                               |                          |                            |          |                    |               |                             |      |                    |                   |               |
|                                                               | Archives                 |                            |          |                    |               |                             |      |                    |                   | More          |
|                                                               | NO                       |                            | Title    |                    |               |                             | Ву   |                    | On                |               |
|                                                               | There are no query data. |                            |          |                    |               |                             |      |                    |                   |               |
|                                                               |                          |                            |          |                    |               |                             |      |                    |                   |               |
|                                                               |                          |                            |          |                    |               |                             |      |                    |                   |               |
| https://worldcryptolife.com/mall/mypage/                      | dashboard.php#           |                            |          |                    |               |                             |      |                    |                   |               |

**Step 1.** Login to the back-office and click on the Membership Package option.

**Step 2.** Click on the **Purchase** button depending on the package you choose. If you are upgrading your package, then you will just pay the difference of the package total price.

| WORLD CRYPTO LIFE                           | =                                                                    |                                                    |                                     | 🛔 Francisco 🕶          |  |  |  |  |  |
|---------------------------------------------|----------------------------------------------------------------------|----------------------------------------------------|-------------------------------------|------------------------|--|--|--|--|--|
| Membership Management     Result Management | Membership Package  # Home / Membership Package / Membership Package |                                                    |                                     |                        |  |  |  |  |  |
| \$ Membership Package                       |                                                                      |                                                    |                                     |                        |  |  |  |  |  |
| Membership Package     Electronic Wallet    | PURCHASE                                                             | \$500<br>(PY-400)                                  |                                     | \$1,500<br>(PV: 1,200) |  |  |  |  |  |
| 쓸 Customer Support<br>쓸 Home                |                                                                      | PURCHASE                                           |                                     | Rukowse                |  |  |  |  |  |
|                                             | PURCHASE                                                             | \$4,500<br>(Mr. 1.800)                             | PURCHASE                            | \$9,500<br>(** 2,666)  |  |  |  |  |  |
|                                             | PURCHASE                                                             | \$24,500<br>(P1:15:00)<br>(P2:15:00)<br>(P4:04:05) |                                     |                        |  |  |  |  |  |
|                                             |                                                                      |                                                    |                                     |                        |  |  |  |  |  |
|                                             |                                                                      | Lopyright by WorldLryptoLr                         | e, ada sakori y, ne right reserved. |                        |  |  |  |  |  |
|                                             |                                                                      |                                                    |                                     | Y                      |  |  |  |  |  |

**Step 3.** You have the option to pay with either **Ethereum**, **Bitcoin** or **USDT**. Click on the box below to agree with the <u>IMC token</u> to be locked for six months, the click **Purchase** to complete the payment.

**NOTE!** Always check your back-office to confirm the IMC tokens were added. If you do not see any tokens, please contact your support team for assistance.

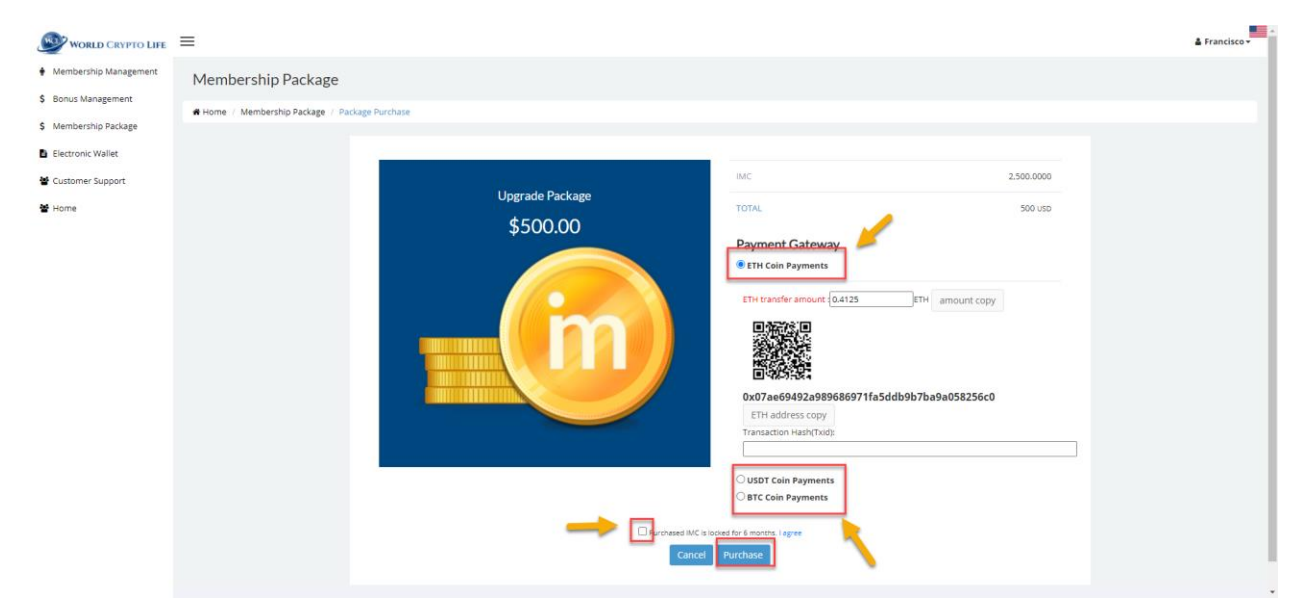